Wi-Fi接続方法のご案内(IOS) <SSID: BIGS Free Wi-Fi>

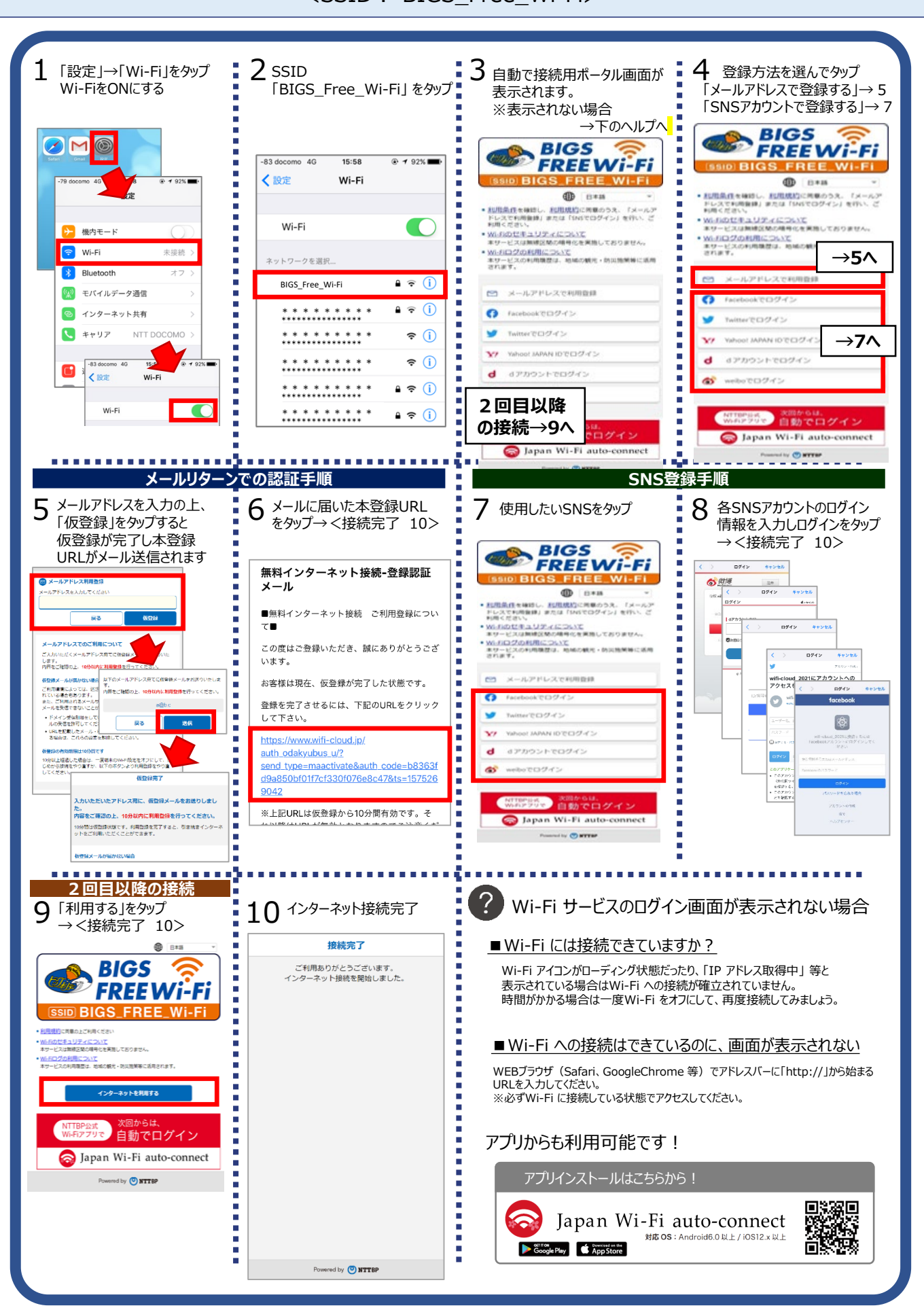